# HB-Therm<sup>®</sup>

# Indicaciones de seguridad y breve manual de instrucciones

# Servidor de interfaces Gate-6

ES (Traducción del manual original)

#### 1 Aspectos generales

Lea detenidamente estas instrucciones antes de iniciar cualquier trabajo. Los requisitos básicos para trabajar con seguridad incluyen el cumplimiento de todas las indicaciones de seguridad y el manejo adecuado por parte del personal especializado cualificado para evitar accidentes que provoquen daños personales y materiales.

Las indicaciones de seguridad están marcadas con símbolos:

## Peligro / Advertencia / Precaución

... indica una situación de peligro que, si no se evita, puede provocar lesiones (Precaución) o lesiones graves o mortales (Advertencia o Peligro).

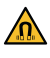

### Peligro debido al campo magnético

... en caso de no respetarse, existe riesgo de daños materiales o lesiones graves.

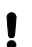

## Atención

... indica una situación potencialmente peligrosa que, si no se evita, puede provocar daños materiales.

Asegúrese de que estas instrucciones se encuentren accesibles en todo momento cerca de Gate-6.

Puede obtener más información sobre las instrucciones a través de la aplicación e-cockpit o http://knowledge.hb-therm.eu, véase el capítulo 6. Si tiene alguna duda, póngase en contacto con el representante nacional (véase la placa de características) o con nuestro servicio de atención al cliente www.hb-therm.com.

#### 1.1 Uso previsto

El Gate-6 es un servidor de interfaces. Los distintos productos de la Series 6 se conectan a Gate-6 a través de la interfaz estándar Euromap 82.1 (Ethernet).

El servidor de interfaces puede traducir el protocolo Euromap 82.1 a varios protocolos de máquina propietarios. Se ofrecen opcionalmente el hardware necesario para la comunicación en serie (RS-232, RS-485, RS-422 o 20 mA), así como los protocolos de bus, como CAN o PROFIBUS-DP.

Se necesita un Gate-6 por cada máquina de moldeo por inyección, que se recomienda que permanezca permanentemente en la máquina. El Gate-6 puede comunicarse con la aplicación e-cockpit mediante Bluetooth o wifi.

El Gate-6 está diseñado y fabricado exclusivamente para los valores especificados según la placa de características. Se descarta cualquier tipo de reclamación por un uso no conforme a lo previsto.

#### 1.2 Indicaciones generales de seguridad

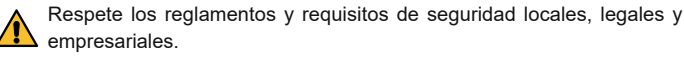

Mantenga siempre estas instrucciones y toda la información sobre el Gate-6 en estado legible. Sustituya inmediatamente la información dañada o ilegible.

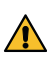

Compruebe regularmente todo el sistema en busca de daños. Subsane inmediatamente cualquier defecto. Desconecte el Gate-6 de la red si lo abre para acceder a la unidad de

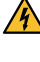

control. Mantenda los imanes alejados de dispositivos y objetos que puedan 🗥 verse perjudicados por los campos magnéticos. Las personas con marcapasos deben mantener una distancia mínima de 5 cm con respecto a los imanes.

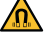

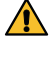

Tenga en cuenta la fuerza de atracción entre el imán y la superficie magnética. En caso de no tenerla en cuenta, pueden producirse contusiones en las zonas afectadas.

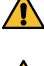

Mantenga siempre los imanes y la superficie magnética sin suciedad para garantizar una adhesión óptima y evitar daños en la superficie.

Únicamente personal especializado puede realizar los trabajos de mantenimiento.

#### 2 Transporte y embalaje

En el momento de la recepción, compruebe inmediatamente que la entrega está completa y que no ha sufrido daños durante el transporte.

- Respete los símbolos y las notas en el embalaje para garantizar una Ĭ manipulación cuidadosa y un transporte interno.
- No retire el embalaje hasta poco antes de la instalación para proteger el Į Gate-6.
- Cuando envíe un Gate-6, utilice únicamente el embalaje original o un I embalaje equivalente.

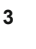

## Instalación

Únicamente personal cualificado puede llevar a cabo la instalación eléctrica y la puesta en marcha inicial.

#### 3.1 Condiciones de instalación

| Ubicación del dispositivo                             | Zona interior protegida del agua                                                                                                    |  |
|-------------------------------------------------------|----------------------------------------------------------------------------------------------------|--|
|                                                       | Suficiente ventilación<br>(posicionamiento, véase la figura del capítulo 4.1)                                                                   |  |
|                                                       | De ser posible, en vertical<br>(para una mejor recepción Bluetooth)                                                                             |  |
| Máx. alcance de Bluetooth                             | 10 m con vista despejada                                                                                                    |  |
| Máx. altura de instalación                            | 3000 m sobre el nivel del mar                                                                                                    |  |
| Superficie de instalación                             | Instalación con/sin estribo:<br>- superficie horizontal y estable                                                                               |  |
|                                                       | Montaje con tornillos:<br>- superficie vertical y estable                                                                                       |  |
|                                                       | Montaje con imanes:<br>- superficie lisa, limpia y magnética                                                                                    |  |
| Temperatura máxima<br>de la superficie de instalación | 40 °C                                                                                                    |  |
| Temperatura ambiente admisible                        | 5–40 °C                                                                                                    |  |
| Humedad relativa del aire                             | 35–85 % HR (sin condensación)                                                                                                    |  |
| Cables externos                                       | Los cables no deben entrar en contacto con los conductos hidráulicos ni con las piezas que tengan una temperatura superficial superior a 50 °C. |  |

#### 3.2 Conexiones

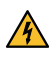

El producto debe ser alimentado por una fuente de alimentación SELV/ LPS (potencia máx. de 6,25 A @24 VDC) con aislamiento reforzado o doble. La fuente de alimentación debe estar protegida contra cortocircuitos y sobrecargas.

Euromap 82.1 es un protocolo abierto sin protección. La conexión Ethernet (6) no debe estar conectada a la red de la empresa ni a Internet para evitar el acceso no autorizado a las unidades. Si la interfaz de usuario del atemperador Thermo-6 muestra el símbolo (19), existe una conexión directa a Internet

- 1 Conexión 24 VDC (+ = 24 VDC; − = 0 VDC; 🛓 = Tierra funcional para fines de EMC)
- 2 USB-A (para fines de asistencia)
  - Interfaz DIGITAL (ZD) Ethernet ext.
    - (Acceso a Internet)
- 5 Botón de reinicio (Restablecer ajuste de red)

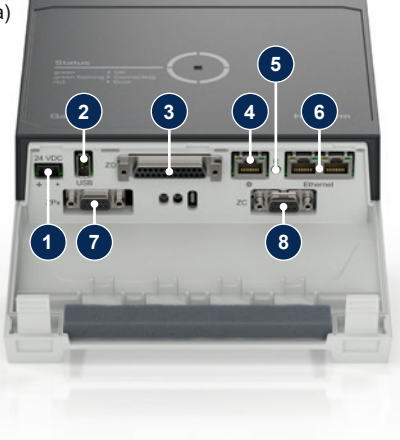

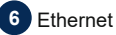

### (Interfaz OPC UA para la conexión de Thermo-6)

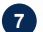

## Interfaz PROFIBUS-DP (ZP)

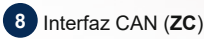

#### 3.3 Indicador/significado del led

El Gate-6 carece de interfaz de usuario propia en la versión estándar. Los ajustes del Gate-6 (protocolo, enlace e-cockpit, ajustes de red, fecha/hora) se realizan a través de la interfaz de usuario del atemperador Thermo-6, que se encuentra en la misma red que Gate-6.

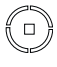

 $\textbf{blanco} \rightarrow \text{Proceso de inicio}$ activo

verde → Todo OK El Gate-6 está conectado a,

al menos, un atemperador Thermo-6. verde intermitente

Proceso de conexión activo El Gate-6 establece conexión con un atemperador Thermo-6.

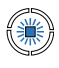

溑

## azul intermitente

→ Proceso de acoplamiento por Bluetooth activo

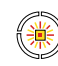

## amarillo-rojo intermitente

 Actualización de software activa

Observe los detalles del proceso de actualización en la interfaz de usuario del atemperador Thermo-6.

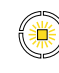

## amarillo intermitente

→ Advertencia Observe los detalles de la advertencia en la unidad de control del atemperador Thermo-6.

| ۲ |  |
|---|--|
|   |  |

## **rojo intermitente** $\rightarrow$ Avería Observe los detalles de la avería en la unidad de control del atemperador Thermo-6.

## 4 分

ļ

2.

## Puesta en marcha

A la hora de poner en marcha el Gate-6 por primera vez, deben comprobarse todas las conexiones eléctricas.

El Gate-6 se enciende y apaga conectando o desconectando la alimentación eléctrica. Todos los cables de interfaz pueden enchufarse y desenchufarse durante el funcionamiento (conexión en caliente).

Las unidades HB-Therm vienen configuradas de serie para obtener direcciones IP automáticamente (servidor DHCP disponible). Procedimiento para la configuración manual de red, véase el capítulo 6.

#### 4.1 Procedimiento

Mantenga presionadas las dos lengüetas 1. de fijación y levante la cubierta hacia arriba.

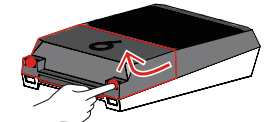

- Conecte el cable de control como se muestra en la siguiente imagen.
- Utilice cables apantallados de categoría 5 o superior para todas las conexiones Ethernet.

Machine control

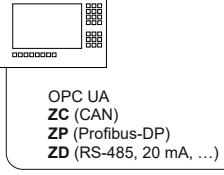

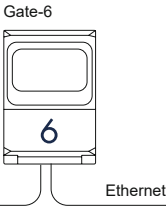

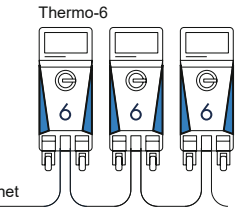

- 3. Conecte el cable de alimentación a Gate-6.
- Coloque Gate-6 en el lugar de instalación deseado en una de las posibles 4. variantes de instalación (con/sin estribo, con tornillo o montaje magnético).

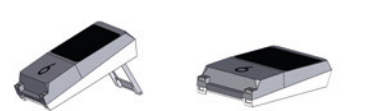

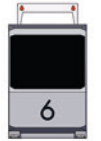

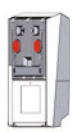

- 5. Conecte la fuente de alimentación a la toma de corriente. En cuanto se suministra tensión a Gate-6, el led comienza a iluminarse en blanco
  - tras iniciar la unidad, el led parpadea en verde durante el establecimiento de la conexión (aprox. 30 s). Si no se puede establecer una conexión con un atemperador Thermo-6, el led permanece en verde intermitente. En ese caso, continúe con el punto 6.
  - → Si se ha establecido la conexión con un atemperador Thermo-6, el led se ilumina en verde. Continúe con el punto 7.
- Compruebe si los atemperadores están encendidos y correctamente 6. conectados. Si es el caso, pero todavía no es posible establecer una conexión, se deben restablecer los ajustes de red en el Gate-6.

Para ello, mantenga pulsado el botón de reinicio del Gate-6 hasta que el led parpadee brevemente en blanco (aprox. 3 s).

→ Se restablecen los ajustes de red.

Si todavía no es posible establecer una conexión entre Gate-6 y Thermo-6, compruebe el ajuste de red en el Thermo-6 en 'Ajuste' -'Ope ración remoto'  $\rightarrow$  'Red'. El parámetro de configuración de red debe estar ajustado a "automáticamente". Abandone el menú Red. Para obtener más ayuda si la conexión sigue sin poder establecerse, véase el capítulo 6.

- Pulse el botón de menú  $\equiv$  en cada atemperador Thermo-6 conectado  $\rightarrow$ 7. Pulse 'Ajuste' → Pulse 'Operación remoto' → Pulse y ajuste la dirección de control remoto.
- 8. Opcional solo con el complemento ZD, ZC, ZP: Ajuste el protocolo en un atemperador Thermo-6 conectado. Pulse el botón de menú  $\equiv$  en el atemperador Thermo-6  $\rightarrow$  Pulse 'Gate'  $\rightarrow$  Pulse 'Convertidor de protocolos'  $\rightarrow$  Pulse y ajuste 'Protocolo'.
- Opcional solo para la comunicación a través de OPC UA: todos los par-9. ticipantes deben encontrarse en la misma red para que funcione la comunicación entre el controlador de la máquina, el Gate-6 y el Thermo-6. Si se dispone de un servidor DHCP, Gate-6 y Thermo-6 deben haber recibido una dirección IP (current) no igual a 169.254.xxx.xxx (el ajuste se encuentra en 'Ajuste'  $\rightarrow$  'Operación remoto'  $\rightarrow$  'Red' para Thermo-6 y en 'Gate'  $\rightarrow$  'Ajustes'  $\rightarrow$  'Red Gate-6' para Gate-6). En ese caso, la comunicación con el controlador la máquina debería funcionar. En caso contrario, no hay servidor DHCP y el ajuste debe completarse manualmente. Para obtener más ayuda, véase el capítulo 6.
- 10. Pulse el botón de menú 🚍 en cada atemperador Thermo-6 conectado  $\rightarrow$  Pulse 'Funciones'  $\rightarrow$  Pulse 'Control remoto' con el control deslizante ( ).

#### 5 Aplicación «e-cockpit»

e-cockpit es una aplicación para teléfonos inteligentes y tabletas. Se puede acceder a los datos de Gate-6 y de los atemperadores Thermo-6 conectados mediante Bluetooth.

Para obtener información sobre la conexión de Gate-6 con la aplicación e-cockpit y sus opciones funcionales, véase el capítulo 6.

#### 5.1 Descarga de la aplicación «HB-Therm e-cockpit»

HB-Therm no asume ninguna responsabilidad por los daños causados ļ por el uso del software de la aplicación e-cockpit descargado fuera de Google Play Store o App Store.

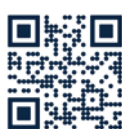

La aplicación «HB-Therm e-cockpit» está disponible en Google Play Store o en la App Store.

→ http://hb.click/e-cockpitApp

### Knowledge

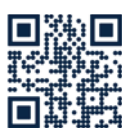

6

Consulte la página de inicio de Knowledge para obtener información general.

 $\rightarrow$  http://hb.click/6-Knowledge-ES

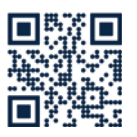

Acceda directamente a Knowledge para obtener asistencia detallada si la conexión no puede establecerse o si el ajuste de red debe completarse manualmente.

→ http://hb.click/31-030-ES

| Banda de frecuencias      | WLAN         | 2,4 GHz / 5,0 GHz |
|---------------------------|--------------|-------------------|
|                           | Bluetooth    | 2,4 GHz           |
| Categoría de sobretensión | 1            |                   |
| Grado de contaminación    | 2            |                   |
| Fuente de alimentación    | 24 VDC ±10 % |                   |

La placa de características se encuentra en la parte trasera de Gate-6.

La placa de características incluye la siguiente información:

Modelo  $\rightarrow$ 

Γ

- $\rightarrow$ Número del equipo
- $\rightarrow$ Complemento
- $\rightarrow$ Valores de conexión
- Año de fabricación
- $\rightarrow \rightarrow$
- Clase de protección

#### Fabricante

- $\rightarrow$ Punto de asistencia
- Código QR (registro e-cockpit)

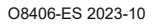